## B marrowski B (S Station Science S Station Science S Station Science</li 0 = 81 Court an Institute & Mars and Amarica 21 13 21 /1 2. Saisir votre adresse e-mail microsoft puis cliquer sur « suivant » puis saisir votre mot **1**. Ouvrir la page : de passe et valider https://mail.um5.ac.ma **3.** Ouvrir un nouvel onglet MERYEM BAAOUCH A Problème 1 : En cas de blocage de l'adresse, Aller sur : https://moodle-fsr.um5.ac.ma/ http://www.fsr.ac.ma/page/difficult%C3%A9-li%C3%A9e-au-mot-decliquer sur le bouton «Microsoft » passe#overlay-context= Nous utiliserons vos résultats uniquement pour vous orienter vers le pro répondre aux mieux à vos compétences et vos objectifs d'apprentissage. ..... A Problème 2 : En cas d'absence d'accès au cours Nous vous recommandons de vous installer dans un endroit calme clairement les questions audio du test. « Rosetta stone accès étudiants », contacter le Rosetta Stone Sector det (men I Toute question laissée sans réponse sera comptée comme fau responsable moodle de la FSR **5.** Cliquez sur le lien « Rosetta Stone » Rosetta Stone 0 D & 4 et faites le test de positionnement a e a ..... ZINE-EL-ABIDINE TRIOUI Modifier cette pope Rosetta Stone Accès étudiants (2024/2025) **4.** Cliquez sur « accueil du site » puis A Problème 3 : En cas d'absence d'accès au cours sur « Rosetta stone » puis sur Rosetta stone accès étudiants »

Mode de connexion à Rosetta Stone : procédures et difficultés

« Rosetta stone accès étudiants », contacter le

responsable moodle de la FSR